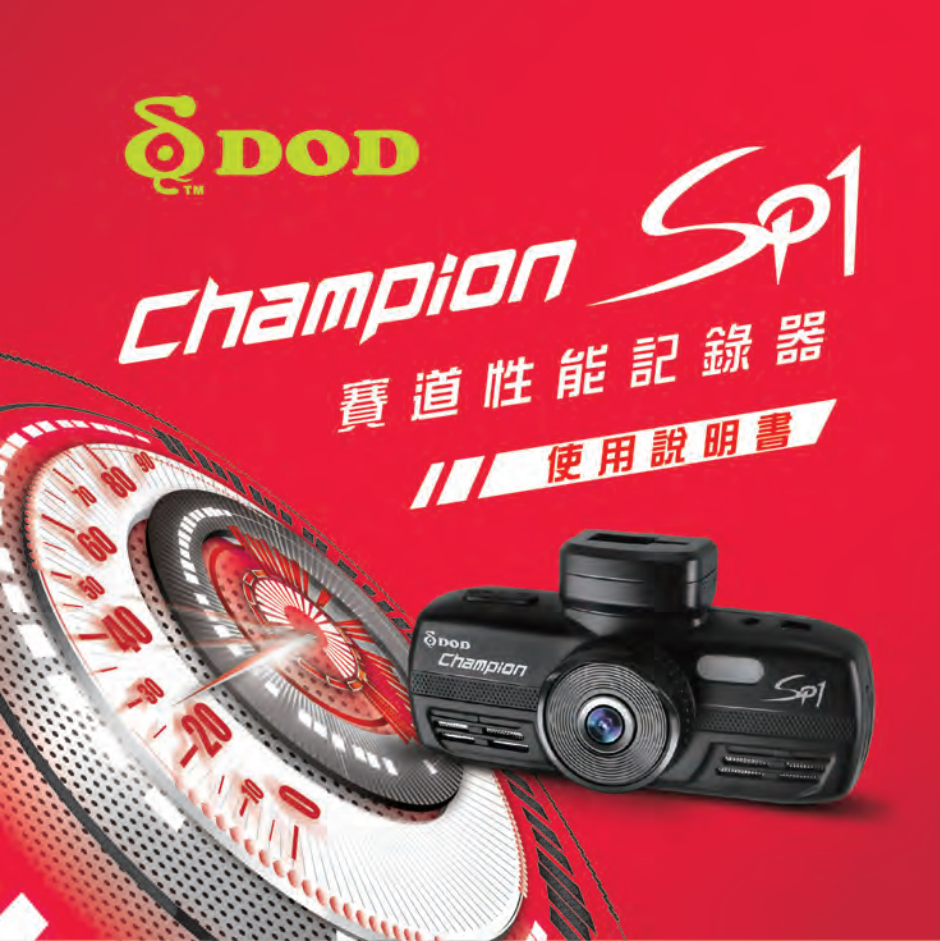

Copyright ©2015 DOD Tech All Rights Reserved

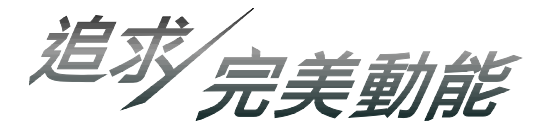

Champion SP1 是一款賽道專用汽車性能記錄器。內建十倍速 GPS 定位系統、每秒更新十次 資料,不間斷的接收與計算每一個數據。它擁有 0-100 km/h Timer、0-60 mph Timer、400 m Timer、100-0 km/h Brake Distance、60-0 mph Brake Distance、單圈計時等測速功能,以 及專為玩家設計的專屬快捷鍵,讓行駛中的操控瞬間更方便、順手。

除了精準測速,我們更賦予它高規格夜視鏡頭,搭載 SONY 獨家專利感光元件,感光度可達 ISO 3200,即使在微弱的照明下,頂級清晰畫質也能完美呈現。

另外,與 Champion SP1 結合的 GPS Log 路徑分析功能,能為您統整行車過程數據,規劃出 最理想的行車路線。

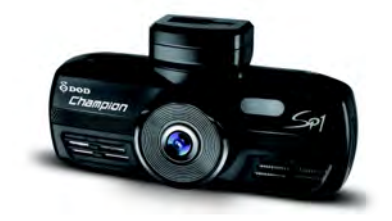

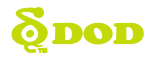

# 目錄

| 1. | 安全說明      | 2  |
|----|-----------|----|
| 2. | 配件        | 3  |
| 3. | 產品結構      | 4  |
| 4. | 安裝與固定     | 6  |
| 5. | 初始設定      | 7  |
| 6. | 模式設定      | 9  |
|    | 錄影模式      | 9  |
|    | 拍照模式      | 10 |
|    | 回放模式      | 11 |
| 7. | 選單設定      | 12 |
|    | 錄影模式選單設定  | 12 |
|    | 測速模式選單設定  | 14 |
|    | 系統選單設定    | 19 |
| 8. | eMap 功能說明 | 20 |
| 9. | 其它說明      | 25 |
|    |           |    |

※ 實際規格以官網公佈為準,如有更改恕不另行通知。

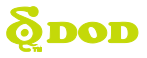

## 安全說明

## 關於產品

- 操作產品之前,請先閱讀本使用手冊。請妥善保存本手冊,以備將來做參考用。
- 請不要安裝在可能會對產品使用造成干擾的地方。
- 請不要在高溫和高度潮濕的環境中使用該產品。
- 請不要將此產品長期放置在陽光直射的地方,以免降低產品的壽命。無使用產品時,請將產品收納在常溫乾燥的環境下。
- 如果使用過程中機器出現故障,切勿自行拆卸、修復,請聯繫當地的產品經銷商。

## 關於汽車充電器

- 請使用原廠所提供的充電器,使用非原廠充電器可能會導致故障或危險。
- 請不要不斷地插入和取出汽車充電器,避免損壞。
- 當手潮濕時,請不要觸摸汽車充電器。
- 如果汽車充電器損壞,請不要自行嘗試修復它,應立即更換。

## 關於電池

- 產品有內置電池,請避免在高溫環境中使用。
- 因電池即使未使用時也會自動放電,故當機器需要長時間閒置時,請將主機放於常
   溫乾燥的環境下,避免電池過分放電處於低電狀態導致無法開機,如發生主機無法
   開機,請將主機連接電源充電幾分鐘後再開啟。

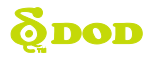

配 件

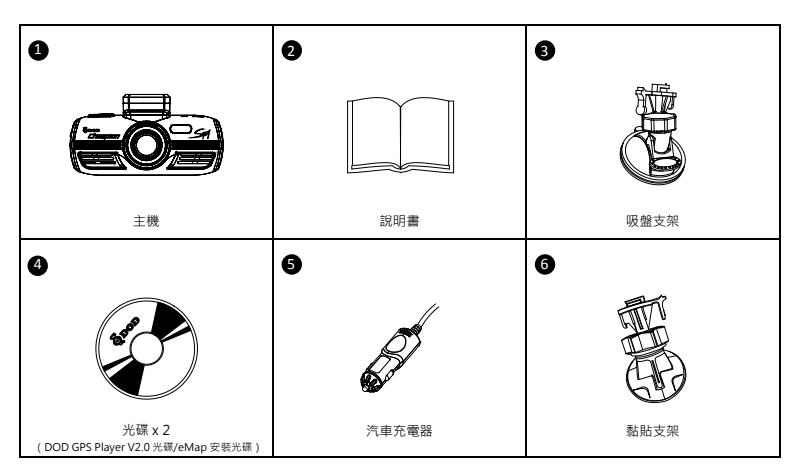

\*提供的配件可能因地區而異,詳情請詢問當地經銷商。

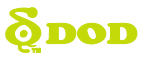

產品結構

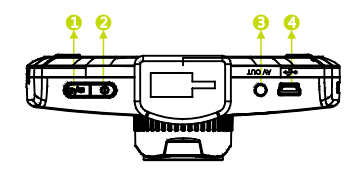

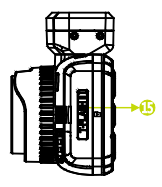

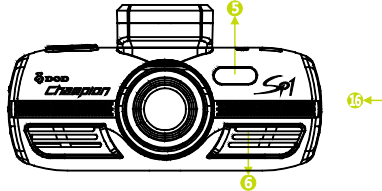

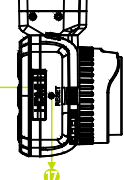

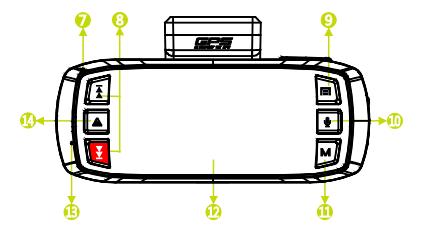

# **Õdod**

# 產品結構

#### ①錄影/拍照/確認[☎/台]

錄影模式下,按此鍵停止錄影。拍照模式下, 按此鍵進行拍照。回放錄影模式下,按此鍵 暫停或播放錄影。選單模式下,按此鍵選取 選單內容。

## 2 電源鍵[山]

開啟或關閉電源。

OAV 輸出接口

4 USB/車充電源插口

- SLED燈
- ⑥喇叭
- 7 指示燈
  - 紅燈:
  - ●紅燈閃爍:開機且錄影中。
  - 紅燈恆亮:開機且待機中。
  - 藍燈:
  - 藍燈恆亮:鋰電池充電中。
  - 藍燈熄滅:鋰電池充電完成或無充電。
  - 藍燈閃爍:充電異常。

## ⑧方向鍵[綦] , [월]

- 選單模式時 · 按方向鍵選擇到需要的選單。
- ●回放模式時,按方向鍵倒退或快進。
- 在錄影過程中·按下[込]可立即轉換為預先設 定的測速功能

#### 일選單鍵[ ] ]

- ●錄影狀態時·按[□/伯]停止錄影後·進入待機模 式·按[□]可切換三種選單:
  - 1.錄影模式選單設定、2. 測速模式選單設定、
  - 3. 系統選單設定
- 在拍照模式下·按[□]可切換兩種選單:
   1. 拍照選單設定、2. 系統選單設定
- 在回放模式下·按[□]鍵進入選單進行刪除/ 保護/幻燈片播放檔案。

#### ⑩麥克風開闢[♥]

#### ①模式[**M**]

- 錄影狀態時,按此鍵進入 eMap 模式。
- 錄影狀態時·按[0/台]停止錄影·進入待機模式
- 後·按 [M]可切換兩種模式:
- 1. 拍照模式2. 回放
- 12.7吋TFT顯示螢幕
- 🚯 收音孔

當主機開始錄影時,按此鍵(左下角出現)圖圖標) 鎖定當前錄影檔案,避免在循環錄影中被覆蓋。

⑮Micro-SD卡槽

請使用 Micro-SD(TF)卡 Class 6 或以上 4GB~32GB。

- ①HDMI輸出接口
- ①重置鍵

強制重開機。

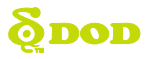

# 安裝與固定

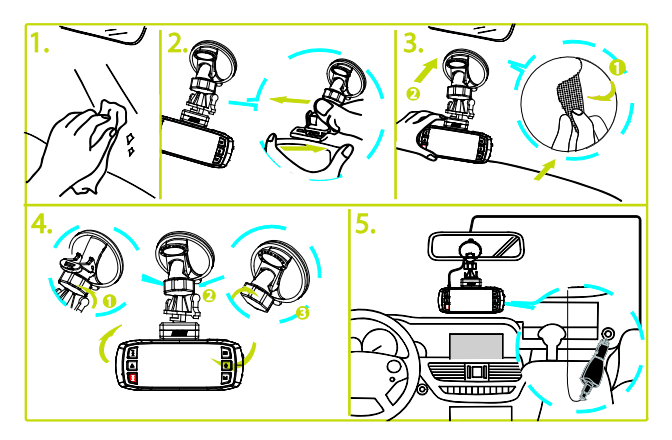

## 注意:

- 請將記憶卡依指定方向插入主機,並使用支架固定於車內。
- 請使用原廠所提供的充電器,使用非原廠充電器可能會導致故障或危險。
- •請慎選產品安裝位置。切勿將主機放在會阻礙開車視線或影響安全氣囊正常運作的位置。
- 如果汽車擋風玻璃內外有油漬、指紋或其他髒汙,請先擦拭乾淨後再安裝。
- 安裝好後請將鏡頭與螢幕的保護膜撕掉,以免影響錄影畫質。

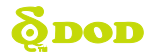

# 初始設定

## 1、插入記憶卡(選購)

- 使用 Micro-SD(TF)記憶卡前請注意記憶卡插入方向, 若倒轉插入, 可能會損壞機器與記憶卡。
- 第一次使用記憶卡·請務必先格式化再使用:
   記憶卡放入主機→連接外接電源→使用主機格式化功能格式化記憶卡→從電腦裡複製 eMap 檔案至記憶卡中→完成

注:插入記憶卡後連接電源並開啟主機,按三次[□]鍵進入選單設定,利用方向鍵選擇"格式化"後確認 ● 如果記憶卡與機器不相容時,請重新再插一次或換一張記憶卡重試。

注:插入或取出記憶卡時,請先關閉主機,取出時輕輕壓下記憶卡,待卡片彈出後取出。

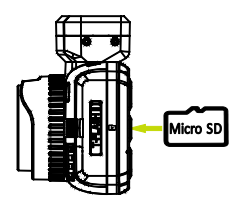

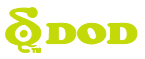

# 初始設定

## 2、開機/關機

#### • 按[**①**]開關機。

注:機器連接電源並發動汽車後,機器會自動開機並開始錄影。

## 3、開機設置

注:GPS 完成定位後,系統會自動更新為 GPS 時間,用戶無須再設定日期和時間。

| <b>(</b>     | Language | <b>100</b> | 世界戰 | ia 🥘 |     | 速度單位 |
|--------------|----------|------------|-----|------|-----|------|
| <b>第四</b> 中文 |          | GMT+07:0   | 00  |      | KMH |      |
| English      |          | CMT+08.0   | )0  |      | MPH |      |
| Français     |          | GMT+08:4   | 45  |      |     |      |
| Deutsch      |          | GMT+09:0   | 00  |      |     |      |
|              |          |            |     |      |     |      |

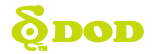

# 模式設定

在待機狀態下·按[M]可切換至其他兩種模式:拍照模式;回放模式。如果在錄影中·請先按 [o/d] ]停止錄影·再進入待機模式。

## 1、錄影模式

富主機連接電源並發動汽車後,主機會自動開機並開始錄影。

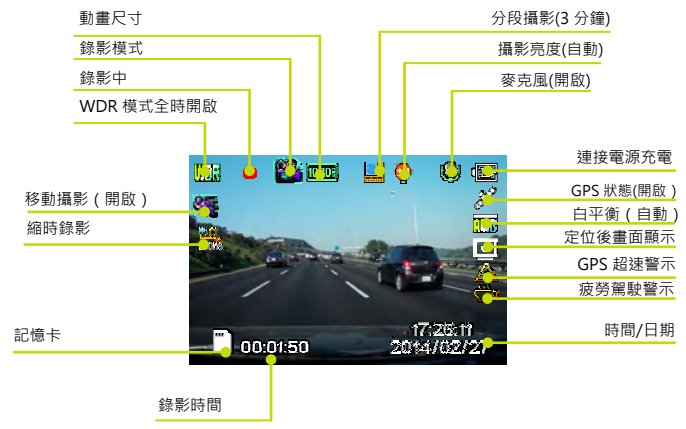

注:當GPS軌跡圖標呈一閃一閃狀時,表示GPS尚未定位。待機速度顯示、GPS超速警示、eMap功能需在GPS 定位狀態下方可運作。

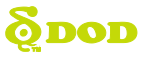

# 模式設定

## 2、拍照模式

- • 在待機模式下,按一次[M]進入到拍照模式。
- ●按[◘/=6]拍照。

注:當主機在錄影狀態時,請先按[**4/**]停止錄影回到待機模式才能進行設定。

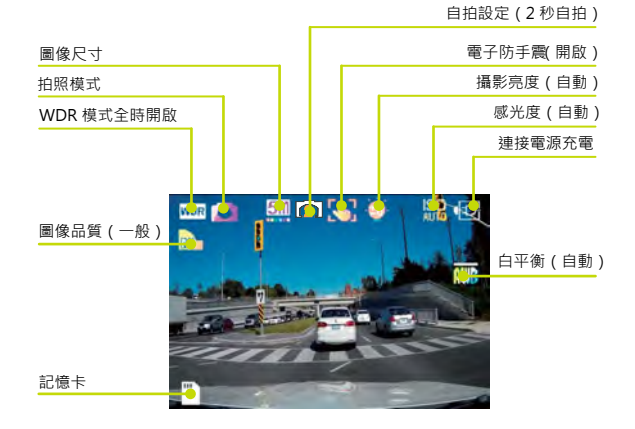

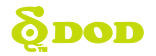

# 模式設定

## 3、回放模式

- ・進入預覽照片/影片
   待機模式下,按兩次[M]進入到回放模式。
   按[▲]/[臺]選擇您要查看的照片或影片。
   注:當主機在錄影狀態時,請先按[△/4]停止錄影回到
   待機模式才能進行設定。
- •影片播放

按[**△/台**]播放。 按[**조**]/[**玉**]倒退或快進。 按[**△/台**]暫停。

按[**M**]返回到回放模式。

●刪除、保護檔案

回放模式下按[**□**]進入回放選單。 按[**▲**]/[**▼**]選擇刪除/保護。

- 按[**ɑ/-8**]確認。
- 按[**日**]退出選單。

注:選擇全部刪除時,被保護的檔案不會被刪除,若選擇格式化,則會將所有檔案(包含被保護的檔案)刪除。

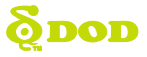

錄影狀態時,按[**四/四**]停止錄影後,進入待機模式,按[**回**]可切換三種選單: 1.錄影模式選單設定、2.測速模式選單設定、3.系統選單設定

## 錄影模式選單設定

在待機模式,按一次[■]進入第一頁的錄影模式選單設定

| 選單                | 説明                                                                                                    |
|-------------------|----------------------------------------------------------------------------------------------------|
| 全時寬動態             | 預設為全時開啟。WDR 寬動態夜間縮光及增光技術,可讓夜間更明亮、並縮<br>減日間過強光源之曝光度,達到最優美的畫面。                                                               |
| 動畫尺寸              | 可選擇 1080P 30 張/秒 16 : 9, 720P 30 張/秒 16 : 9, 720P 60 張/秒 16 : 9                                                            |
| (1080P 30張/秒16:9) | 480P 30 張/秒 5:3, VGA 30 張/秒 4:3 等錄影規格。                                                                                     |
| 攝影亮度調整            | 依環境狀況調整攝影亮度。可選擇超亮,亮,微亮,自動,微暗,暗,超暗等設定。建                                                                                     |
| (預設 自動)           | 議選擇"自動"。                                                                                                    |
| 白平衡(預設 自動)        | 色温調整。可選擇自動,日光,陰天,燈泡,日光燈等情境。建議選擇"自動"。                                                                                       |
| 錄音(預設開)           | 開啟或關閉麥克風功能。此功能也可在錄影中按下[•]快捷鍵設定。                                                                                            |
| 日期水印(預設開)         | 將時間及日期浮水印顯示在錄製的影片中。                                                                                                    |
| 分段攝影(預設3分鐘)       | 此功能開啟後,錄影視頻將被剪輯為2/3/5/20分鐘片段儲存至記憶卡,記憶卡<br>存滿後最新錄影片段會自動覆蓋最舊的錄影片段,但不會覆蓋掉被保護檔案。<br>關閉分段攝影後,會以30分鐘每段的時間進行錄影,錄影至記憶卡滿後,停止<br>錄影。 |
| 重力感應(預設中)         | 當主機在錄影模式下,遇汽車緊急剎車或強烈顛簸時,此錄影片段將會被自動<br>鎖檔以避免被循環錄影覆寫。                                                                        |
| 移動攝影(預設 關)        | 此功能開啟後會自動偵測攝影畫面中的相對位移量·若物體移動超過預設位移<br>量則主機自動開啟錄影·每次觸發並錄影持續10秒·錄製完畢後主機會持續<br>偵測。<br>註:移動攝影模式需將行車記錄器連接到一個恆定的電源。              |

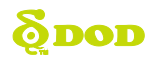

| 選單                        | 説明                                                                                                    |
|---------------------------|----------------------------------------------------------------------------------------------------|
| 車牌顯示                      | 輸入您的車牌號碼‧車牌浮水印會顯示在您錄製的視頻中。                                                                                                 |
| GPS 軌跡(預設 開)              | Google 地圖行駛路線顯示。                                                                                                    |
| GPS 超速警示( 預設 關 )          | 可設置 40/60/80/100/120km/h·當汽車行駛速度超過預先設定速度·主機<br>將會顯示警告信號提醒駕駛人減速。                                                            |
| 世界時區                      | 設定目前所在時區‧利用GPS定位系統自動調整時間及日期。                                                                                               |
| 密碼設置                      | 設置密碼後,如需對機器進行設置或刪除、修改影像則需輸入正確密碼後才能<br>進行。                                                                                  |
| 速度單位(預設 關)                | 可選擇 KMH(公里制)及 MPH(英里制)速度單位。                                                                                                |
| 影像旋轉(預設 關)                | 開啟此功能後·螢幕將 180 度旋轉。                                                                                                    |
| 縮時錄影(預設 關)                | 開啟此功能後,可設置200毫秒/500毫秒/1秒/5秒記錄1幀畫面。<br>註:停車熄火後如需使用此功能,需連接到一個恆定的電源。                                                          |
| 路徑分析(預設 關)                | 在此功能開啟時·關機或拔除外接電源(如車充)後·螢幕將顯示上次開機以<br>來·總行程的統計畫面·顯示內容包括:平均時速、行駛里程、行駛時間等匯<br>總訊息·畫面顯示期間按[☎/43]可強制關機。                        |
| 電子地圖語音 (預設 開)             | 可設定開啟或關閉語音提示。                                                                                                    |
| 定位後畫面顯示<br>(預設 eMap 電子地圖) | 可設定螢幕於定位後顯示之畫面·分為三種選項: "eMap電子地圖" 、 "HUD<br>時速表" 、 "錄影畫面" · 機器將自動在15秒後進入所選擇的畫面顯示。<br>註:在選擇 "eMap電子地圖"模式時·原有的 "超速提醒"功能不可使用。 |
| 感光值浮水印 (預設 開)             | 可設定開啟或關閉感光值浮水印。                                                                                                    |

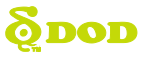

## 測速模式選單設定

在待機模式·按兩次[**同**]進入第二頁的測速模式選單設定·測速模式需在 GPS 有效定位的情況 下方可使用

- 按方向鍵選擇您要的測速模式。
- ●按下確認鍵[☎/台]選取。
- 按下[☑],即可開始測試。

注:完成測速功能後,成績單會以.txt格式儲存至記憶卡。

#### 1、直線加速性能測試

#### 0-100 km/h Timer

由時速為 0 公里(km/h)加速到 100 公里時,所需要的加速時間,需於完全靜止(時速為 0)時才可觸發此功能。

#### 100-200 km/h Timer

測試時速為 100 公里時加速到 200 公里,車輛完成加速 所需要的時間,並為駕駛人記錄最佳成績。 選擇此功能後,車輛須加速達到 100km/h,機器將自動 觸發並開始記錄,當車速達到 200km/h 時,單次測試即 完成,系統將立即顯示結算畫面。若機器已開始記錄, 但車輛時速降至 100km/h 以下,則當次測試無效。機器 將自動在車速達到 100km/h 時再次觸發,重新開始測 試。

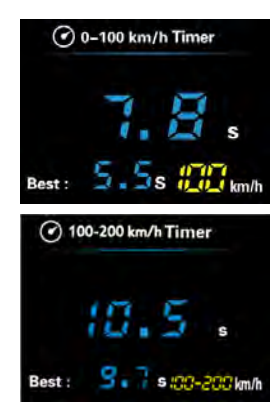

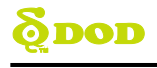

#### 60-250 km/h Timer

測試時速為 60 公里時加速到 250 公里·車輛完成加速所 需要的時間,並為駕駛人記錄最佳成績。 選擇此功能後,車輛須加速達到 60 km/h,機器將自動 觸發並開始記錄,當車速達到 250 km/h 時,單次測試 即完成,系統將立即顯示結算畫面。若機器已開始記錄, 但車輛時速降至 60 km/h 以下,則當次測試無效。機器 將自動在車速達到 60 km/h 時再次觸發,重新開始測試。

#### 0-60mph Timer

時速為 0 英里(mph)加速到 60 英里(mph)時·所需要的 加速時間·需於完全靜止(時速為 0)時才可觸發此功能。

#### 0-120 mph Timer

此功能同為加速性能測試,計速單位有所不同,由時速 為 0 英里(mph)加速到 120 英里(mph)時,所需要的加 速時間,需於完全靜止(時速為 0)時才可觸發此功能。

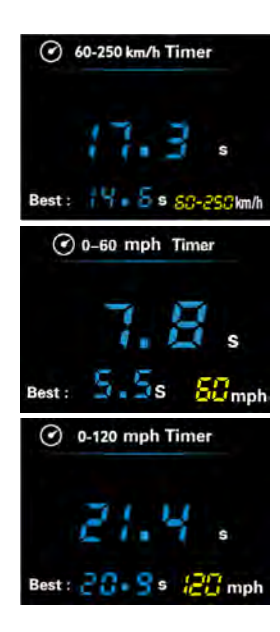

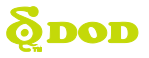

#### 2 · Lap Timer

此功能為模擬賽車進行賽道比賽時的單圈計時模式,以原點靜止不動狀態下,起跑後繞場一圈觸碰到起 點那一瞬間為一個 LAP,以此計算出車輛每跑一圈所需的時間。 進入此功能後,螢幕將顯示當前圈數(如當前為第一圈,前一圈成績將顯示為 0)及當前圈數計時。 車輛回到起點後,系統會自動跳出結算畫面,顯示內容包括;當前圈數、本圈成績、本圈與上一圈數成 績對比結果。測試時,當前時速將不斷刷新,直到車輛回到起跑點,即一個 LAP 完成。按向上的方向鍵 【▲],即可跳至成績匯總畫面。

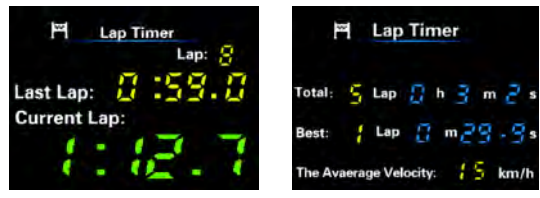

每一圈結束後,會顯示與上一圈成績的比較畫面,此畫面停留5秒後,將自動進下一圈的單圈計時畫面。 以 "-" 起始的絲色字體,表示此圈成績較上圈減少的時間,表示成績進步;

以"+"起始的紅色字體·表示此圈成績較上圈增加的時間·表示成績退步。

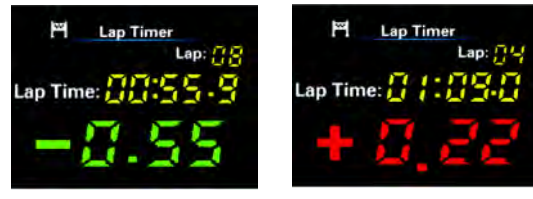

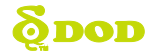

## 3 • 0-400m Timer

此功能為短程衝刺的測速模式,可於 0-400 公尺距離中 計算出所需花費的時間,當時速觸碰 400m 的瞬間可迅 速統計出所有數據,包含整段過程中的最高時速。

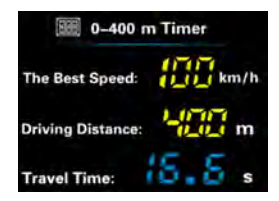

#### 4、煞車性能測試 100-0 km/h Brake Distance

此功能為煞車性能測試,當時速達100公里(km/h)剎車 至完全靜止(時速為0)時所需要的時間及距離,並能與 先前記錄比較,列出此次測試秒速、煞車距離,同時顯 示最佳成績。

#### 60-0 mph Brake Distance

此功能同為剎車性能測試,時速單位為英里(mph),當時 速達 60 英里剎車至完全靜止(時速歸 0)時所需要的時 間及距離,並能與先前記錄比較,列出此次測試秒速、 驚車距離,同時顯示最佳成績。

| 😞 100-0 km/h Bra      | ke Distance |
|-----------------------|-------------|
| The Braking Time:     | 0 31s       |
| The Braking Distance: | 58 m        |
| Best : 0              | 30-0 km/h   |
| 🔊 60–0 mph Brak       | e Distance  |
| The Braking Time:     | 0∎18s       |
| The Braking Distance: | 59 m        |
| Best : 3 .: 8 S       | D-Cimph     |

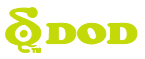

#### 5、賽道起始點紀錄 Set Start/Finish Line

- 按兩次[■]切換至測速模式
- 按[□//···]選擇紀錄起始點/Record S/F line, 或清除上次紀錄/Clear Records (上下對齊)
- 按選單鍵[**圍**]退出
- 注:在設置賽道起始點時,最低時速需達到3km/h。 在記錄新的起始點前,請先清除上次紀錄。 關機不會清除上次紀錄的起始點。

#### 6、快捷鍵設定

此功能為賽道功能專屬快捷鍵設置.設置完畢後.在任何模式下按下快捷鍵[᠌].立即開始測速。

- •按兩次[]]進入測速功能設置。
- •利用方向鍵[▲]/[綦]選擇 Shortcut Setup 選項。
- •按方向鍵[▲]/[綦]選擇測速模式。
- 按[0/台]確認選取
- 按選單鍵[■]退出

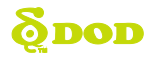

## 系統選單設定

在待機模式·按三次[**□**]進入第三頁的系統選單設定

| 選單             | 説明                                        |
|----------------|-------------------------------------------|
| 格式化            | 可於機器上直接格式化您的記憶卡。                          |
| 語言選擇           | 繁體中文。                                     |
| (預設 繁體中文)      |                                           |
| 日期/時間          | 日期及時間設定。在 GPS 功能停止作用時.必須手動設置時間及日期。        |
| 頻率(預設 60Hz)    | 依據當地使用電壓調整頻率·220、240 伏特建議選擇 50Hz·110 伏特建議 |
|                | 選擇 60Hz。                                  |
| 照明燈(預設 關)      | 在拍攝照片時,可開啟 LED 照明燈協助補光。                   |
| 按鍵音(預設 開)      | 可選擇開啟或關閉按鍵音。                              |
| 螢幕保護(預設 關)     | 設定一段時間內若不執行任何操作·螢幕將進入關閉狀態。可選擇 關/3 分鐘      |
|                | /5 分鐘/10 分鐘等時間設置。                         |
| TV 輸出(預設 NTSC) | 依據當地使用電視電壓選擇輸出設定·220、240 伏特建議選擇 PAL·110 伏 |
|                | 特建議選擇 NTSC。                               |
| 時速浮水印(預設 關)    | 可選擇開啟或關閉影片中之時速浮水印。此功能預設為關。                |
| 系統版本           | 可查看您的產品之韌體版本。                             |
| 恢復預設值          | 恢復出廠設置。                                   |

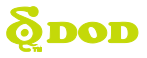

#### eMap 功能需在 GPS 定位狀態下方可運作

※請將光碟內檔案複製至記憶卡,再將卡片插入記憶卡槽中,即可啟用 eMap 功能

## 1) eMap 主顯示介面說明

開機後・於錄影狀態下・按[**M**]鍵一次・即可進入 eMap 模式・螢幕將顯示 eMap 主顯示 畫面。

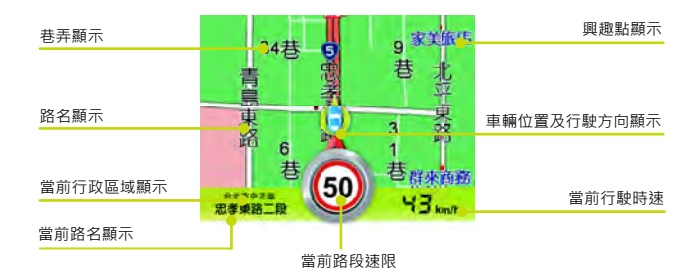

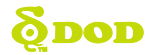

## 2) eMap 測速警告介面說明

當車輛行駛至測速路段時,將顯示警告介面。同時,產品會發出語音警告: "叮咚(警告音),前方 400/100 公尺有固定式測速照相,請小心駕駛!" 當車輛行駛時速超過 30km/h 時,語音將提前 400 公尺進行提示。 當車輛行駛時速低於 30km/h 時,語音將提前 100 公尺進行提示。

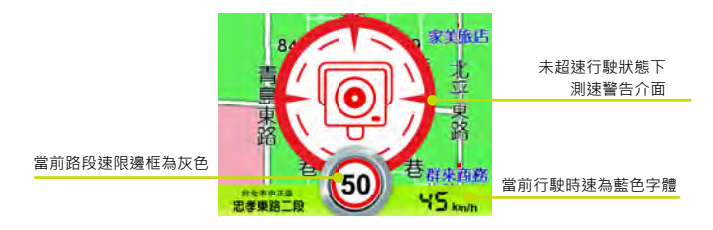

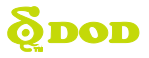

當行駛至測速路段,且車輛當前行駛時速已超過速限,介面將切換至超速警告介面: 在超速警告介面,當前行駛時速將顯示變成紅色,及路段速限標誌將出現黑黃相間條紋。

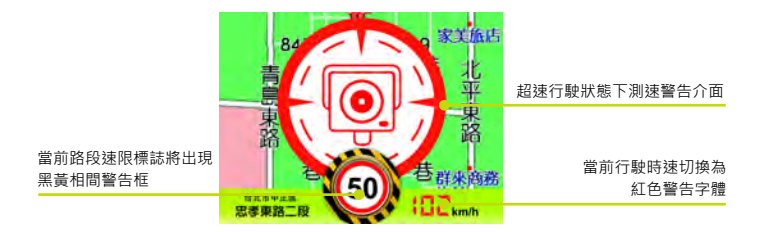

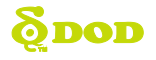

## 3) eMap 無 GPS 定位介面說明

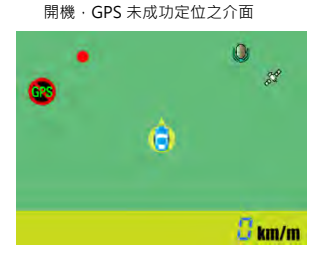

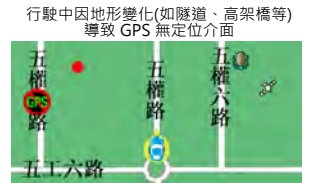

🖁 km/m

新北市五穀田

五權路

## 4) eMap 寫入後影像顯示

影片上方增加行政區、路名浮水印

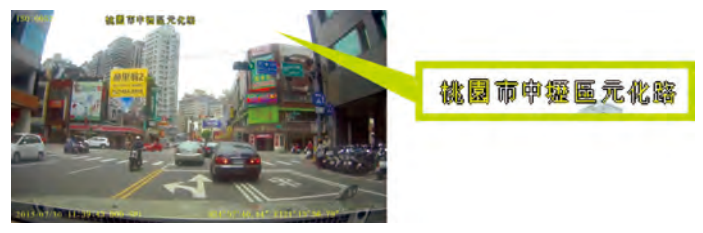

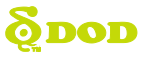

#### 5) eMap 其它操作說明

1、eMap 功能開啟及退出:

在錄影狀態,按[M]鍵一次,即可進入 eMap 模式,螢幕將顯示 eMap 主顯示畫面,再 按一次[M]鍵退出 eMap 畫面。

待機狀態下按一次[▲]鍵進入拍照模式,按兩次進入回放模式。

2、eMap 比例尺放大縮小功能:

在 eMap 主介面下,透過向上鍵、向下鍵可分別使用地圖比例尺放大縮小功能。 地圖比例尺放大及縮小共有 4 個選項:1:400 公尺/1:200 公尺/1:100 公尺/1:50 公尺 (預設比例為 1:100 公尺)。

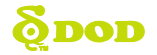

# 其它說明

## 如何在電腦上播放視頻

當電腦播放視頻需要用到 GPS 相關功能時 · 請安裝光碟內附贈的 GPS 專用播放軟體 或在 DOD 官網上下載(播放器說明書請在 DOD 官網 http://tw.dod-tec.com/下 載)。

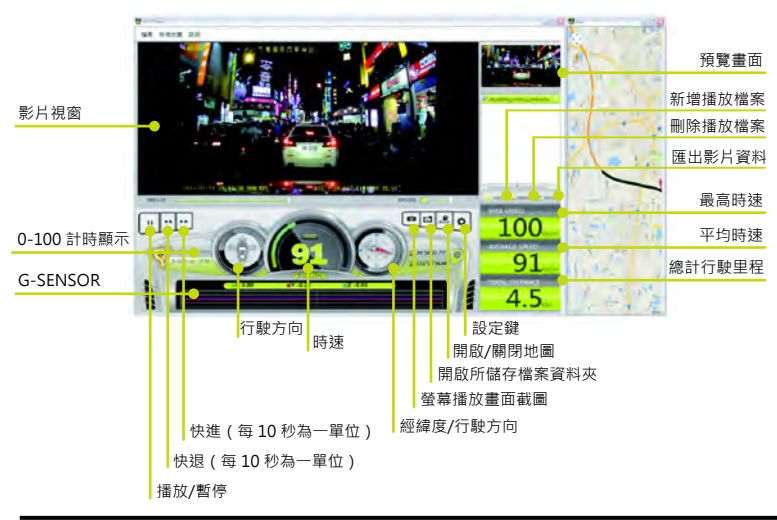

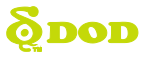

# 其它說明

## 如何在其它設備上播放視頻

將主機用 AV 或者 HDMI 數據線連接到視頻/音頻設備上後,進入回放模式便可以播放。 注: 此模式需將主機連接一個恆定的電源。

## 產品升級

請進入 DOD 官網(http://tw.dod-tec.com/)下載最新的軟體。在下載最新軟 體時,請先查看系統版本(如果主機當前軟體版本高於官網發布的版本時,建議 不要更換軟體)。

- 將主機內的記憶卡用讀卡機連接到電腦。
- 進入 DOD 官網 (http://tw.dod-tec.com/) 點擊"檔案下載"。
- 進入下載專區後,點擊對應機型的下載連接,下載完成後,請只將.bin 文檔複製到記憶卡 中。
- -複製完成後,將記憶卡插入主機。
- 將主機連接電源後,機器會自動運行升級程序,升級完成後機器會自動開機。
- 注:升級過程中請勿突然中斷程序或者電源,以免造成程序錯誤使產品不能開機 或產生其他故障。

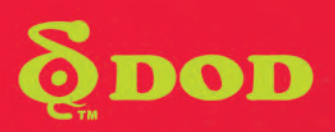